## How to use esembler

- 1) Enter the following on your address line: https://grades.pasco.k12.fl.us
- 2) You will see this:

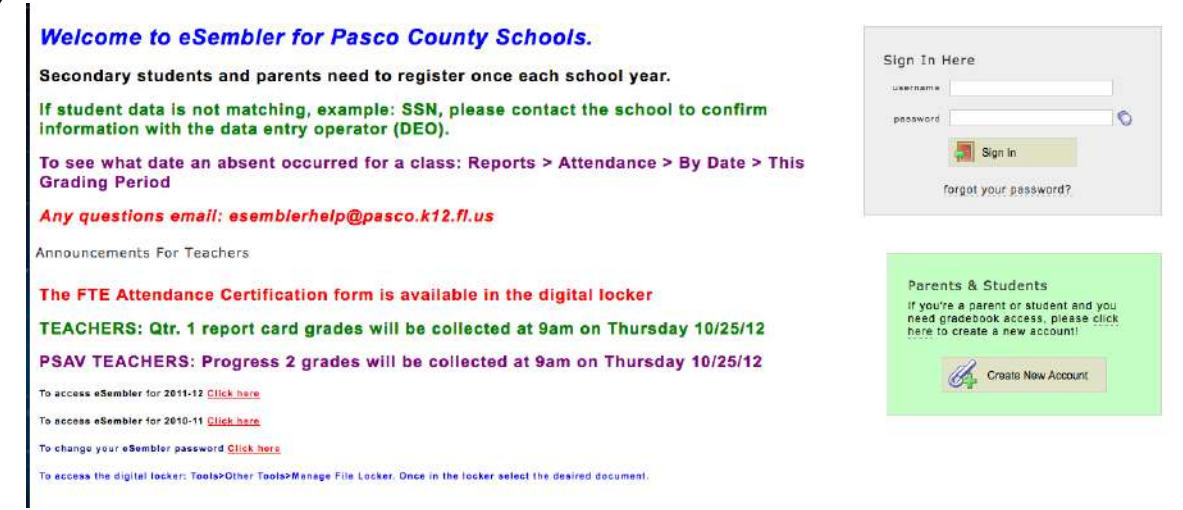

3) If you already have an account, enter your username and password in the sign-in box. If you don't have an account, click on the following:

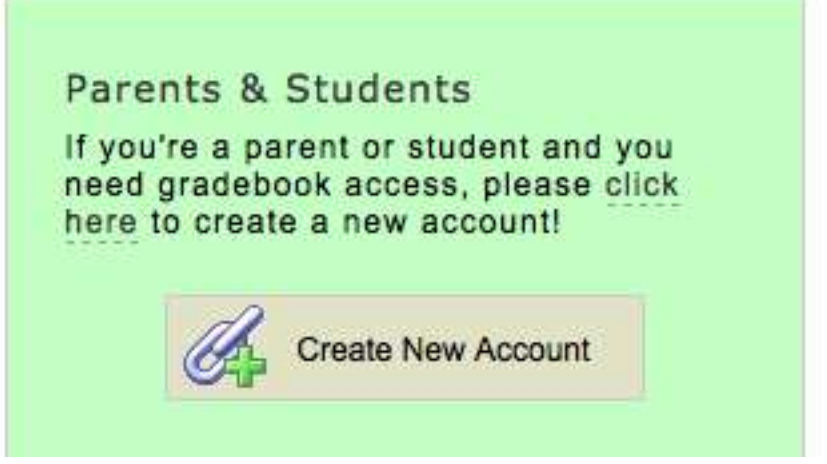

4) Once you have clicked on the "Create new account" button above, you will be taken to this screen:

| Create Account          |                |            |               |   |   |
|-------------------------|----------------|------------|---------------|---|---|
| *lirst name             |                |            |               |   |   |
| *last name              |                |            |               |   |   |
| 'username (e-mail)      |                |            |               |   |   |
| *password               |                |            |               |   |   |
| "confirm pasaword       |                |            |               |   | 1 |
| "who are you:           |                |            |               |   | 1 |
| "home phone             |                |            |               |   |   |
| mobile phone            |                |            |               |   |   |
| mobile phone<br>carrier |                |            |               |   | Ŀ |
| * Required Fields       | understand the | e Terms ar | d Conditions. | - |   |
| -0                      | Next 🔷         | ×          | Cancel        |   |   |

To get started, you need to first create a new user account. After your account is created, you will be asked to add one or more students to your account. After adding the students, you will then be able to view their information. 5) All of the lines with a \* beside them MUST be filled out to create an account. Please use an actual email account, because a link will be sent to this email address before your account can be activated. The link you will receive looks like this:

| Dear Bill Adams:<br>To confirm your identity and ensure the security of student data, click on the link below to activate your grade book account in Pasco County School<br>District. This account must be activated before you can add students to your account. Your account will not be activated until you click this link: |
|----------------------------------------------------------------------------------------------------|
| https://grades.pasco.k12.fl.us/check.aspx?86F3E782B8324DF0B7F8                                                                                                    |

District Administrator Pasco County School District

6) Once you click on this link, you will be taken back to the start page. You will have a message above the sign in box saying "You have successfully Activated Your Account"

| username | wad***  |   |
|----------|---------|---|
| password |         | • |
|          | Sign In |   |

- 7) Log in using the email address and password you created in step 4.
- 8) We're almost done creating your account!! After you log in on step 7, you will be taken to this screen:

| studiont id          | You have completed the first step in your account creation process. If you wish to add more students to this acco<br>simply click the Add Student button located under Account>> Manage Your Linked Students >> Add Student. If y |
|----------------------|----------------------------------------------------------------------------------------------------|
| etudent first name   | wish to change your username, password, or other personal information, click the Change Your Account Settings<br>located under the Account button.                                                                                |
| student last name    |                                                                                                    |
| ssn(last 4 digits):  |                                                                                                    |
| ludent date of birth |                                                                                                    |
| student zip sode     |                                                                                                    |

9) Fill in all of the information, and you have now created an account!